## INSTRUKCJA ZAKŁADANIA POCZTY UPWR.EDU.PL

## I. LOGOWANIE DO SYSTEMU EOD

W celu utworzenia nowego konta należy zalogować się do systemu EOD: strona główna Uczelni https://upwr.edu.pl/, zakładka DLA PRACOWNIKÓW  $\rightarrow$  EOD.

Po kliknięciu pojawi poniższe OKNO LOGOWANIA

| Zaloguj się<br>https://eod.upwr.edu.p | bl        |  |  |  |  |  |
|---------------------------------------|-----------|--|--|--|--|--|
| Nazwa użytkownika                     | jkowalski |  |  |  |  |  |
| Hasło                                 | •••••     |  |  |  |  |  |
| Zaloguj się Anuluj                    |           |  |  |  |  |  |

W oknie logowania:

• W polu nazwa użytkownika: pierwsza litera imienia i nazwisko

| Przykład 1: | Agnieszka Kulka        | Nazwa użytkownika: | akulka |  |  |
|-------------|------------------------|--------------------|--------|--|--|
| Przykład 2: | Barbara Kowalska-Nowak | Nazwa uzytkownika: | bnowak |  |  |
|             |                        |                    |        |  |  |

• W polu Hasło: pierwsza mała litera imienia + 8 pierwszych cyfr PESEL + !

Przykład 1: Agnieszka Kulka Pesel: 12345678900 Hasło: a12345678!

W przypadku pojawienia się komunikatu "brak praw dostępu" bądź innych problemów technicznych proszę o kontakt mailowy na adres: **uci@upwr.edu.pl.** 

## II. <u>ZAKŁADANIE POCZTY GMAIL</u>

1. Po zalogowaniu do systemu EOD należy przejść do zakładki UCI.

| N  | ybierz aplikację                                                                                                    | Ş  |                               |           |                                           |                                   |                  |             | Szukaj wszędzie.                                                                                                    |                                 | C            | 2                | Û                     | ☆ ( |
|----|----------------------------------------------------------------------------------------------------|----|-------------------------------|-----------|-------------------------------------------|-----------------------------------|------------------|-------------|----------------------------------------------------------------------------------------------------|---------------------------------|--------------|------------------|-----------------------|-----|
|    |                                                                                                    |    |                               |           |                                           |                                   |                  | ZAK         | Dostępne obiegi:<br>PLANY ZAKUPOWE<br>WNIOSEK ZAKUPOWE<br>STANY MAGZYNOWE<br>ZAPOTRZEBOWAINA Z MAGAZYN                               | DWANY / KILKULETNI / WI         | ELOPOZYCYJNY |                  |                       |     |
|    | Projekty                                                                                                    | SP | Opiekun aplikacji:<br>spadmin | 0<br>Nowe | <b>2</b><br>Moje                          | <b>2</b><br>Po czasie             |                  |             | UCI                                                                                                    | Opiekun aplikacji:<br>spadmin   | 0<br>Nowe    | <b>0</b><br>Moje | <b>0</b><br>Po czasie |     |
| PR | PR  APLIKACJA PROJEKTY umożliwia przegląd wszystkich aktywnych projektów  zarejestrowanych w systemie TETA oraz wystartowanie Wniosków projektowych. |    |                               |           | AI<br>UCI D                               | APLIKACJA UCI<br>Dostępne obiegi: |                  |             |                                                                                                    |                                 |              |                  |                       |     |
|    |                                                                                                    |    |                               |           |                                           |                                   |                  |             | Zgłoszenie problemu<br>Wniosek o pocztę GMAIL<br>Nadanie oraz modyfikacja BIP<br>Wycofanie uprawnień BIP<br>Ochrona danych osobowych |                                 |              |                  |                       |     |
| им | Umowy                                                                                                    | SP | Opiekun aplikacji:<br>spadmin | 0<br>Nowe | <b>0</b><br>Moje                          | <b>0</b><br>Po czasie             | :                | UC          | Umowy<br>cywilnopraw                                                                                                    | Opiekun aplikacji:<br>EOD_Admni | 0<br>Nowe    | <b>0</b><br>Moje | <b>0</b><br>Po czasie |     |
|    | Pusty opis aplikacji Umowy. Aby przejść do głównego widoku aplikacji kilknij w nagłówek lub przejdź<br>bezpośrednio do listy zadań.                  |    |                               |           | Proces z dwoma obiegami, które s<br>umów. | łużą do obiegu umów cyw           | ilnoprawnych ora | z rachunków | do tych                                                                                                    |                                 |              |                  |                       |     |
|    |                                                                                                    |    |                               |           |                                           |                                   |                  |             |                                                                                                    |                                 |              |                  |                       |     |

2. Następnie należy przejść do zakładki "Wniosek o pocztę GMAIL".

| :::                      | UCI                         |   |                            |   |  |  |  |  |
|--------------------------|-----------------------------|---|----------------------------|---|--|--|--|--|
| Sekcja ZSI               |                             |   |                            |   |  |  |  |  |
| Zgł                      | oszenie problemu            | ⊘ | Wniosek o pocztę<br>GMAIL  | Þ |  |  |  |  |
| BIP                      |                             |   |                            |   |  |  |  |  |
| Nac<br>mo                | lanie oraz<br>dyfikacja BIP | Þ | Wycofanie uprawnień<br>BIP | ⊚ |  |  |  |  |
| Ochrona danych osobowych |                             |   |                            |   |  |  |  |  |
| Ochoso                   | nrona danych<br>bowych      | Þ | Odwołanie<br>upoważnienia  | ⊚ |  |  |  |  |
|                          |                             |   |                            |   |  |  |  |  |

3. Po zapoznaniu się z regulaminem i jego akceptacji należy złożyć wniosek o pocztę.

| UCI                                           |                                                           |     |                                | Szukaj w                                                                | rszędzie                                                     | C     |
|-----------------------------------------------|-----------------------------------------------------------|-----|--------------------------------|-------------------------------------------------------------------------|--------------------------------------------------------------|-------|
| UC Nowy eler                                  | nent: Wniosek o pocztę                                    |     |                                |                                                                         |                                                              |       |
| ∽ Powrót + M                                  | Nowy 🖒 Odśwież                                            |     |                                |                                                                         |                                                              |       |
| Wnioskujący *<br>Stanowisko *                 |                                                           | ✓ = | Szczegóły zac<br>Rozpo<br>Wnic | dania<br>oczęcie procesu<br>osek o założenie konta w no                 | owym systemie pocztowym                                      |       |
| Jednostka organizacyjna *                     | ×                                                         | ✓ = | Po p                           | niosku utworzone zostanie konto                                         | )                                                            |       |
| Link do regulaminu<br>Akceptacja regulaminu * | Regulamin korzystania z uczelnianej poc<br>elektronicznej | zty | Nada<br>pierv<br>wykr          | ane hasło zgodnie z pierws.<br>vsza litera imienia, 8 pierws<br>zyknik. | zym hasłem logowania do EOD,<br>izych cyfr numeru PESEL oraz | tj.   |
|                                               |                                                           |     | 🕖 ZAŁĄCZNIKI                   | B WSZYSTKIE ZAŁĄCZNIKI                                                  | 🕀 Dodaj załą                                                 | cznik |
|                                               |                                                           |     |                                | upuść tutaj załączniki                                                  | lub wklej obrazek                                            |       |
|                                               |                                                           |     | Komentarz                      |                                                                         |                                                              | 11.   |
| Ścieżki przejścia:<br>Składam wniosek Odrzuć  |                                                           |     |                                |                                                                         |                                                              |       |